INSTRUCTIVO PARA REALIZAR CONSULTA SOBRE LOS GASTOS PERSONALES, A TRAVÉS DEL SIU.

Creado por: Ing. Gabriela Rodríguez Briones. Auxiliar de Contabilidad UCSG.

## PASOS PARA CONSULTAR LOS GASTOS PERSONALES PRESENTADOS EN LA UCSG.

El presente documento muestra los pasos a seguir para consultar la información presentada como gastos personales ante la UCSG.

Podrán acceder aquellos usuario que tengan su clave en el Sistema Integrado Universitario (SIU). El documento se encuentra habilitado en el módulo de Recursos Humanos.

| NTRANET                                                                         | UI<br>DE S                                                                                                    | NIVERSIDAD CATÓLICA<br>SANTIAGO DE GUAYAQUII                                                                                                    |                                                               |
|---------------------------------------------------------------------------------|----------------------------------------------------------------------------------------------------|----------------------------------------------------------------------------------------------------|---------------------------------------------------------------|
| S.I.U. CAMBIO CLAVE S.I.U. CON                                                  | RREO MICROSOFT CLAVE WIFI GESTION DO                                                                                             | CUMENTAL   CONTÁCTENOS   DESCARGAS                                                                                                    | GALERÍA 3 de Febrero de 20                                    |
| GASTOS<br>SERVICIO DE<br>DESCARGA                                               | PERSONALES<br>RENTAS INTERNAS                                                                                                    | 2021                                                                                                    | SRi                                                           |
| Manuales y<br>Procedimientos<br>Procedimientos.<br>Procedimientos.<br>r detalle | 1 2 3 4 5 6 2 8   Comunicaciones   Revisa los últimos comunicados de nuestros autoridades.   Ver detaile   Ver detaile   Calidad | 2 12 12 14 15     Transparencia de la información   Información de la institución de una forma transparente.   Ver detaile   Salería de eventos | Stop<br>Cumpleaños del día<br>Miércoles, 3 de Febrero de 2021 |
| Conexión: Oracle Access Mar                                                     | sagement 12c - Internet Explorer                                                                                                 |                                                                                                    | - 0                                                           |
| Access Manag                                                                    | jer                                                                                                    | Bienv<br>Introduzca sus credenciales de<br>Usuario:                                                                                             | enido<br>Single Sign-On a continuación                        |
|                                                                                 |                                                                                                    |                                                                                                    | Conectar                                                      |

Una vez que ingrese con su **usuario** y **clave**, se dirije al módulo de Recursos Humanos con las siguientes opciones:

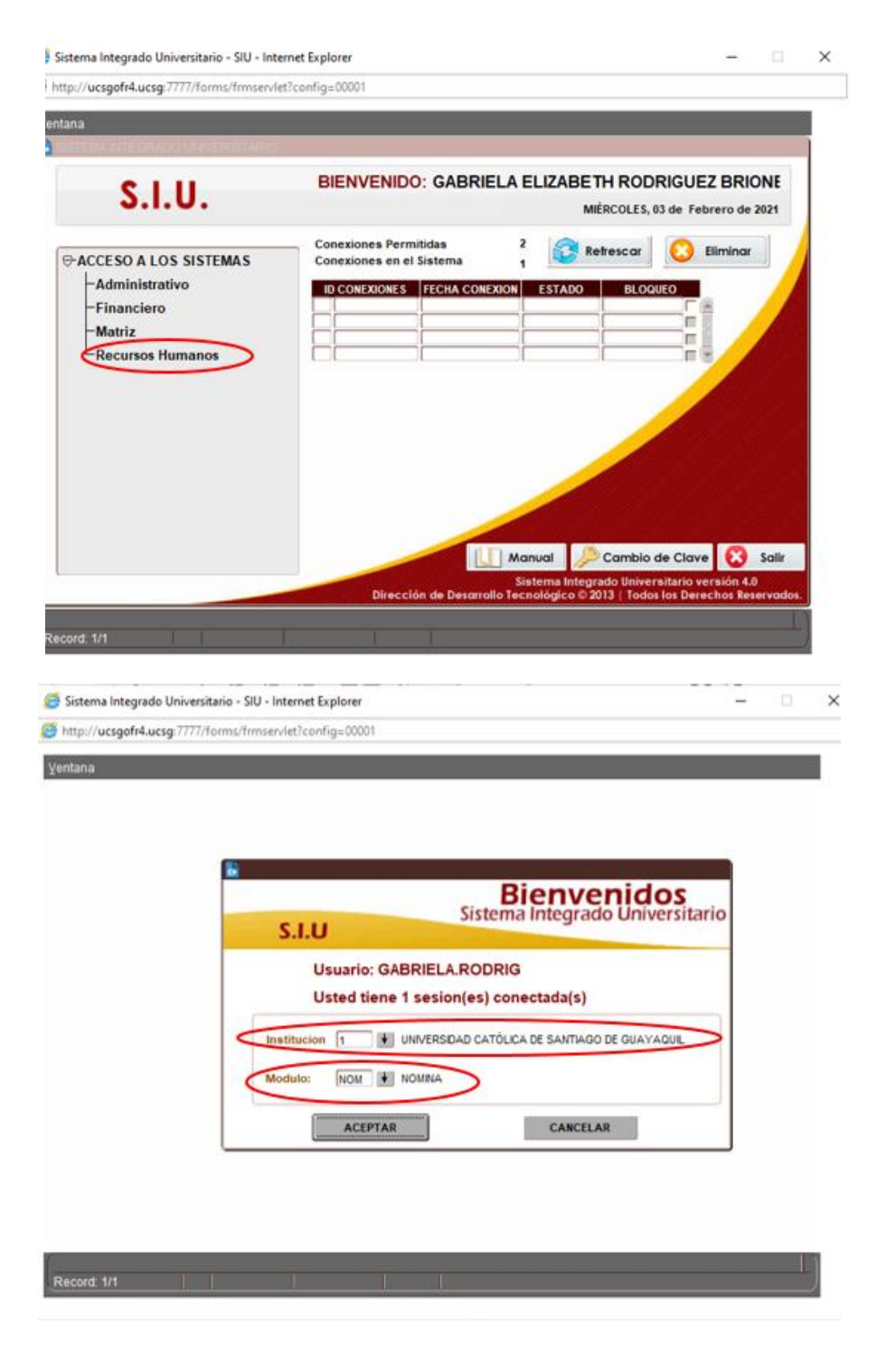

Ya en el módulo, deberá direccionarse a las opciones: **Consultas y Reportes – Proyección de gastos personales**; para que pueda visualizar la información que se encuentra registrada en nuestra base de datos. Al hacer clic en la opción antes mencionada, se mostrará la siguiente pantalla:

| 🍯 Sistema Integrado Universitario -                 | SIU - Internet Explor                                  | er                                                                                                    |                                                             |                  |               |        | ×         |
|-----------------------------------------------------|--------------------------------------------------------|----------------------------------------------------------------------------------------------------|-------------------------------------------------------------|------------------|---------------|--------|-----------|
| http://ucsgofr4.ucsg:7777/forms                     | /frmservlet?config=0                                   | 0001                                                                                                    |                                                             |                  |               |        |           |
| CONEXION GENERAL TRANSACC                           | iones procesos<br>santiago de guas<br><b>na de Rec</b> | <u>CONSULTAS Y</u><br><u>CONSULTA LIQU</u><br><u>IMPUESTOS</u><br><u>PROYECCION DI</u><br><u>EORMULARIO 11</u><br><u>DETALLE DE FA</u> | REPORTES SALI<br>IIDACION<br>E GASTOS PERSON<br>17<br>CTURA | R Window         |               |        |           |
| MÓD                                                 | ULO                                                    |                                                                                                    |                                                             |                  |               |        |           |
| NOMI                                                | A                                                      |                                                                                                    |                                                             |                  |               |        |           |
| INSTITUCIÓN<br>UCSG                                 |                                                        |                                                                                                    |                                                             |                  |               | J      |           |
|                                                     |                                                        |                                                                                                    |                                                             |                  | hel           | (      | 1         |
| GABRIELA.RODRIG<br>FECHA<br>03-FEB-2021             | ID SESION<br>161582832                                 |                                                                                                    | (                                                           |                  | K.            |        |           |
|                                                     |                                                        |                                                                                                    |                                                             | V                | 1             |        |           |
| D                                                   |                                                        |                                                                                                    |                                                             |                  |               | 1      |           |
| Record: 1/1                                         |                                                        |                                                                                                    |                                                             |                  |               |        |           |
|                                                     |                                                        |                                                                                                    |                                                             |                  |               |        |           |
| Sistema Integrado Universitario                     | - SILL - Internet Evolu                                | orer                                                                                                    |                                                             |                  |               | - 0    | ×         |
| http://ucsgofr4.ucsg:7777/form                      | s/frmservlet?config=                                   | :00001                                                                                                    |                                                             |                  |               |        | ~         |
| CCION EDICION CONSULTA B<br>UNIVERSIDAD CATÓLICA DE | LOQUE REGISTRO<br>SANTIAGO DE GUA                      | <u>Campo ayud</u><br>Yaquil                                                                                                    | A Window<br>PROYECCI                                        | ON DE GASTOS PER | RSONALES - NO | MD089F | ð         |
| <b></b>                                             |                                                        |                                                                                                    |                                                             |                  |               |        |           |
| Grabar                                              |                                                        |                                                                                                    |                                                             |                  |               |        |           |
| Imprimir Consulta d                                 | le Proyección de                                       | Gastos Pers                                                                                                    | onales                                                      |                  |               |        |           |
| Salir Emplead                                       | •                                                      |                                                                                                    |                                                             |                  |               |        |           |
| Consultar Año                                       | ν <mark>Γ</mark>                                       | 2021                                                                                                    |                                                             |                  |               |        |           |
| e Ejecutar                                          |                                                        |                                                                                                    |                                                             |                  |               |        |           |
| Cancelar                                            |                                                        |                                                                                                    |                                                             |                  |               |        | ~   _     |
| Agregar                                             |                                                        |                                                                                                    |                                                             |                  |               |        |           |
| Eliminar                                            |                                                        |                                                                                                    |                                                             |                  |               |        |           |
| 🖉 Limpiar                                           |                                                        |                                                                                                    |                                                             |                  |               |        |           |
| Valores                                             |                                                        |                                                                                                    |                                                             |                  |               |        |           |
| Sesión                                              |                                                        |                                                                                                    |                                                             |                  |               |        |           |
| Manual                                              |                                                        |                                                                                                    |                                                             |                  |               |        |           |
| - Wanda                                             |                                                        |                                                                                                    |                                                             |                  |               |        |           |
| Record: 1/1                                         |                                                        |                                                                                                    |                                                             |                  |               |        | $\perp$ ) |

Al seleccionar imprimir, automáticamente se generará la información registrada en el sistema conforme a lo que usted; Sr. Usuario ha presentado año a año.